# Comprimir y descomprimir archivos (.zip)

## Comprimir

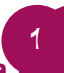

3

### Selecciona los archivos

Selecciona los archivos que requieres comprimir.

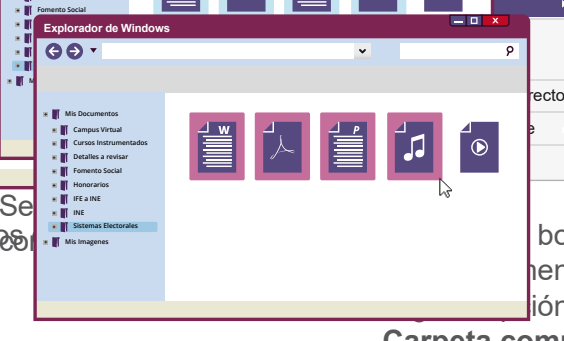

### Se crea la Carpeta comprimida

Automáticamente se creará una **carpeta** con la información ya **comprimida** en la misma ubicación.

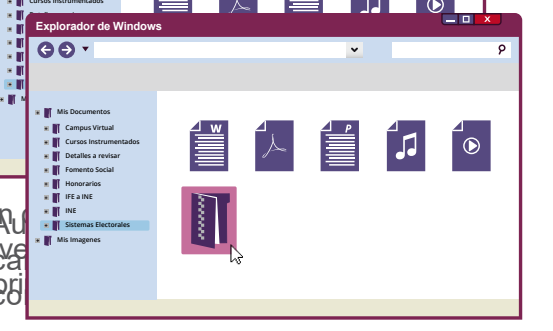

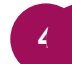

#### **Comprime los archivos**

Presiona el botón derecho del ratón; del menú desplegable, elige la opción **Enviar a** y luego **Carpeta comprimida** (en zip).

| Abrir<br>Editar<br>Nuevo<br>Imprimir |                                                 |
|--------------------------------------|-------------------------------------------------|
| Enviar a 🔹 🕨                         | 🔋 Carpeta comprimida (en zip)                   |
| Cortar                               | Escritorio (crear acceso directo) <sup>55</sup> |
| Copiar                               | Documentos                                      |
| Crear access directo                 | Destinatario d correo                           |
| Crear acceso directo                 | <ul> <li>Unidad de DVD (D:)</li> </ul>          |
| Cambiar nombre                       | <ul> <li>Disco extraíble (E:)</li> </ul>        |
| Propiedades                          | <ul> <li>Disco extraíble (F:)</li> </ul>        |

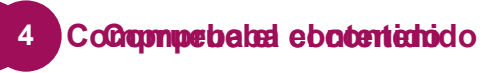

Comprueba la creación de tu carpeta pulsando dos veces sobre su ícono para abrirla y ver su contenido.

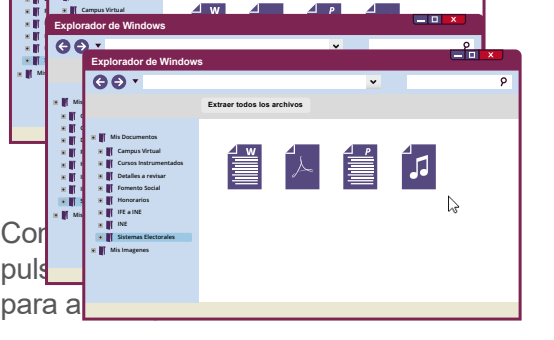

# Comprimir y descomprimir archivos (.zip)

## Descomprimir

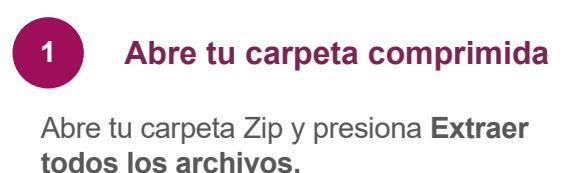

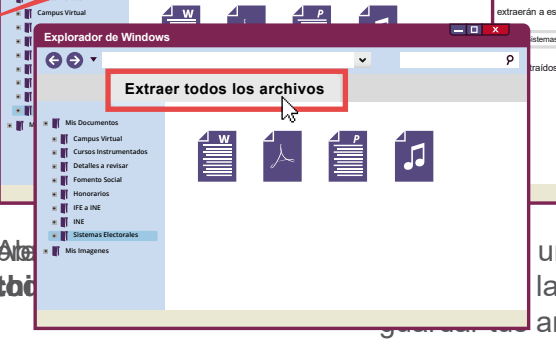

## 3 Revisa tus archivos

Al realizar la acción anterior, se muestra una ventana conteniendo tus **archivos** ya **sin compresión**.

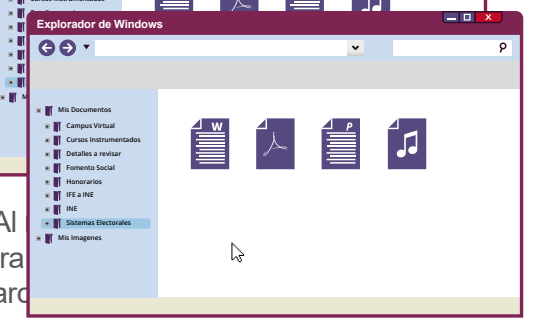

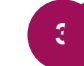

#### Indica donde descomprimir

Se muestra una pantalla, en la que indicas la **ubicación para guardar** tus archivos.

| Selecciona un destino y extraer archivos         Los archivos se extraerán a esta carpeta:         C/Jusarios/Documentos/Bistemas Electrales         Mostrar archivos extraídos al completar |  |
|----------------------------------------------------------------------------------------------------|--|
| Extraer                                                                                                    |  |

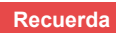

Si es necesario, puedes seleccionar la casilla **Mostrar los archivos extraídos al completar**, para comprobar el éxito de la operación.